### PRESTO V5.0

### Note à destination des utilisateurs

### SOMMAIRE

| 1. | Installation MONOPOSTE de la version de PRESTO V5.0 en<br>mise à jour de la version V4.0 : Module Stock Alimentaire<br>installé       |
|----|----------------------------------------------------------------------------------------------------|
| 2. | Installation MONOPOSTE de la version de PRESTO V5.0 en<br>mise à jour de la version V4.0 : Module Stock Alimentaire non<br>installé   |
| 3. | Installation RESEAU (HORUS) de la version PRESTO V5.0<br>en mise à jour de la version V4.0 : Module Stock Alimentaire<br>installé     |
| 4. | Installation RESEAU (HORUS) de la version PRESTO V5.0<br>en mise à jour de la version V4.0 : Module Stock Alimentaire<br>non installé |
| 5. | Primo-Installation RESEAU (HORUS) ou MONOPOSTE de la version PRESTO V5.0                                                              |
| 6. | Désinstallation MONOPOSTE du module Bascule ONILAIT22                                                                                 |
| 7. | Désinstallation RESEAU (HORUS) du module Bascule<br>ONILAIT                                                                           |

#### 1. Installation MONOPOSTE de la version de PRESTO V5.0 en mise à jour de la version V4.0 : Module Stock Alimentaire installé

- $\geq$ Insérer le cédérom d'installation de PRESTO V5.0 dans le lecteur de cédérom de l'ordinateur ou double-cliquer sur l'exécutable prestov5\_i301.exe.
  - Après quelques instants, l'écran suivant s'affiche

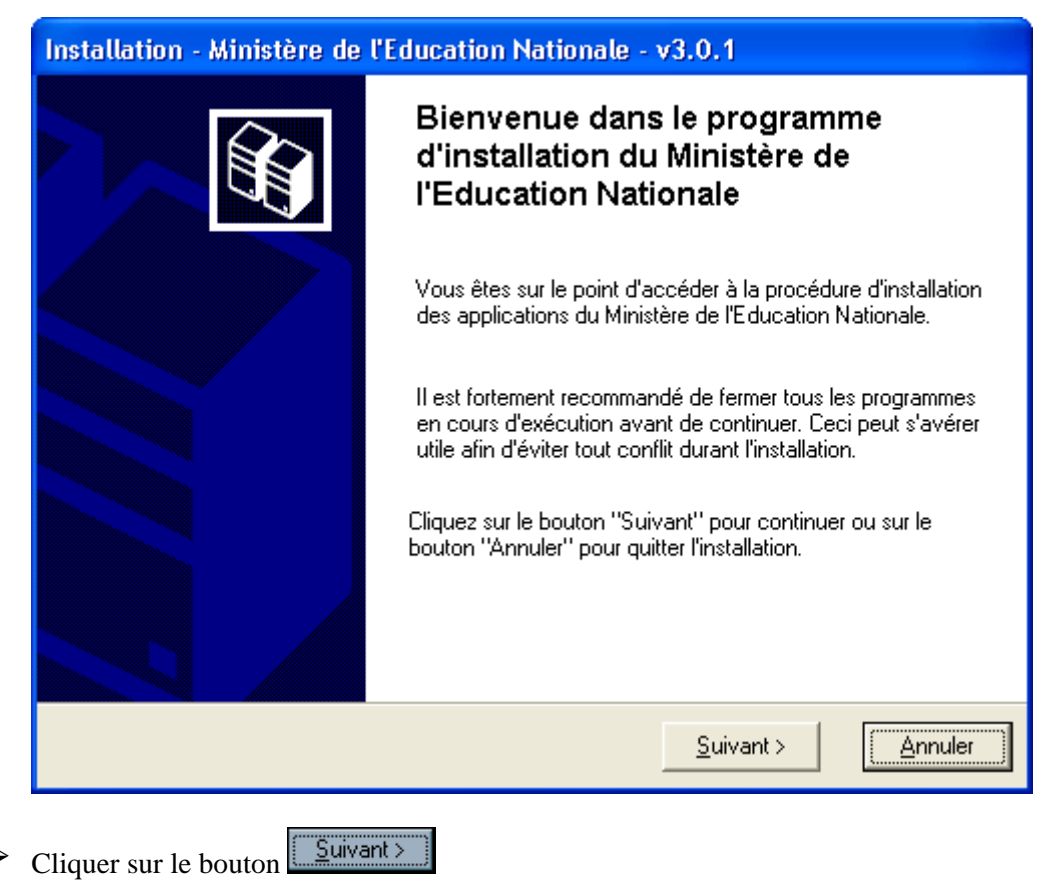

- La fenêtre suivante s'affiche :

| Installation - Ministère de l'Education Nationale - v3.0.1                                                                                                    |                                                        |  |
|----------------------------------------------------------------------------------------------------|--------------------------------------------------------|--|
| Type d'installation           Le programme d'installation des applications du Ministère de l'Education Nationale           vous donne la possibilité d'effectuer 4 types d'installations différents. |                                                        |  |
| Installation d'un poste serveur                                                                                                    | Commentaires<br>Sélectionnez un type d'installation    |  |
| Installation d'un poste client en réseau<br>Installation d'un poste client autonome                                                                                                    |                                                        |  |
| Installation d'un poste administrateur                                                                                                    |                                                        |  |
|                                                                                                    | < <u>P</u> récédent <u>Suivant &gt;</u> <u>Annuler</u> |  |

Cliquer sur le bouton « Installation d'un poste client autonome »

• Vous devez alors avoir l'écran suivant :

| Installation - Ministère de l'Educat<br>Type d'installation<br>Le programme d'installation des applicat<br>vous donne la possibilité d'effectuer 4 ty | tion Nationale - v3.0.1<br>ions du Ministère de l'Education Nationale<br>pes d'installations différents.                             |
|----------------------------------------------------------------------------------------------------|----------------------------------------------------------------------------------------------------|
| Installation d'un poste serveur                                                                                                    | Installation d'un poste client autonome<br>Commentaires                                                                              |
| Installation d'un poste client en réseau                                                                                                    | Ce type d'installation copiera l'ensemble des<br>fichiers nécessaires au bon fonctionnement des<br>logiciels installés sur ce poste. |
| Installation d'un poste client autonome                                                                                                    | L'utilisation des logiciels installés ne nécessitera<br>pas de connexion au réseau de l'établissement.                               |
| Installation d'un poste administrateur                                                                                                    |                                                                                                    |
|                                                                                                    | < <u>P</u> récédent <u>Suivant &gt;</u> <u>Annuler</u>                                                                               |
| Cliquer sur le bouton                                                                                                    |                                                                                                    |

| Installation - Ministère de l'Education N                                                                                                    | lationale - v3.0.1                                                     |
|----------------------------------------------------------------------------------------------------|------------------------------------------------------------------------|
| Installation d'un poste client autonom<br>Veuillez sélectionner ci-dessous les modu<br>Certains modules sont obligatoires et ne p                                                                                                    | e<br>les à installer sur ce poste.<br>euvent donc être désélectionnés. |
| Liste des modules disponibles :                                                                                                    |                                                                        |
| Outil de sauvegarde / restauration PRESTO Applicatif PRESTO Bascule Onilait PRESTO Base stocks alimentaires PRESTO Base Fournitures bureau PRESTO Base Produits d'entretien PRESTO Base Autre stock 1 PRESTO Base Autre stock 2 PRESTO Base Autre stock 3 PRESTO Base Autre stock 4 PRESTO Base Autre stock 4 PRESTO Base Autre stock 5 | Description                                                            |
|                                                                                                    | Espace disque nécessaire : 53.0 Mo                                     |
| Paramètres                                                                                                    | < <u>P</u> récédent <u>Suivant &gt;</u> <u>Annuler</u>                 |

Toutes les options à installer sont déjà présélectionnées. <u>Vous n'avez rien à changer.</u>

Dans ce cas, il n'est pas nécessaire de sélectionner l'option d'installation « **PRESTO Base stocks alimentaires** ». La mise à jour des catégories Onilait dans le module « Stock Alimentaire » se fait au travers des modules « **PRESTO Bascule Onilait** » et « **PRESTO Applicatif** ».

Cliquer sur le bouton

• L'écran récapitulatif suivant s'affiche :

| Prêt pour l'in       | nstallation                                                                                                | Inner Kinstelleting des sooli      | ti                    |         |
|----------------------|----------------------------------------------------------------------------------------------------|------------------------------------|-----------------------|---------|
| avez sélect          | ionnées.                                                                                                   | lancer linstaliation des applit    | ations que vous       |         |
| Cliquez<br>modifier  | sur "Installer" pour lance<br>vos choix.                                                                   | er l'installation, ou sur ''Précéo | lent'' pour revoir ou | ı       |
| <b>Type</b><br>Insta | d'installation :<br>allation d'un poste client a                                                           | autonome                           |                       | -       |
| Applic<br>• C<br>U   | a <b>tions à installer :</b><br>I <b>util de sauvegarde /</b><br>Inité : C:\<br>Vétail : Fonctionnement lo | <b>/ restauration</b>              |                       |         |
| • F<br>L<br>D        | <b>RESTO Applicatif</b><br>inité : C:\<br>iétail : Application, Créati                                     | on des icônes                      |                       | _       |
| <u> </u>             |                                                                                                    |                                    |                       | ▶       |
|                      |                                                                                                    |                                    | Installer             | Appular |

Cliquer sur le bouton

- L'installation de la mise à jour du logiciel s'effectue
- Le message suivant s'affiche :

| Information 🔀 |                         |  |
|---------------|-------------------------|--|
| (į)           | MAJ de version terminée |  |
|               | ОК                      |  |

Cliquer avec la souris sur le bouton

• L'installation se poursuit avec notamment l'installation de la Bascule ONILAIT

A la fin de l'installation de l'application le message suivant apparaît :

| Confirma               | tion 🔀                                                                            |
|------------------------|-----------------------------------------------------------------------------------|
| ?                      | Installation terminée.<br>Voulez-vous relancer une autre session d'installation ? |
| Cliquer avec la souris | sur le bouton                                                                     |

➢ Si vous avez utilisé le cédérom d'installation de PRESTO, retirer le du lecteur.

- Vous pouvez lancer PRESTO V5.0
- Vous obtiendrez, à minima pour votre établissement, l'écran suivant :

| 🎉 Gestion des Stocks - Etablissement : 0000000A 📃 🔲 🗙 |                                |                          |  |
|-------------------------------------------------------|--------------------------------|--------------------------|--|
| Stock<br>Alimentaire<br>V5.0                          | Gestion des<br>Profils<br>V1.0 | Bascule ONILAIT<br>V1.00 |  |

#### 2. Installation MONOPOSTE de la version de PRESTO V5.0 en mise à jour de la version V4.0 : Module Stock Alimentaire non installé

- $\geq$ Insérer le cédérom d'installation de PRESTO V5.0 dans le lecteur de cédérom de l'ordinateur ou double-cliquer sur l'exécutable prestov5\_i301.exe.
  - Après quelques instants, l'écran suivant s'affiche

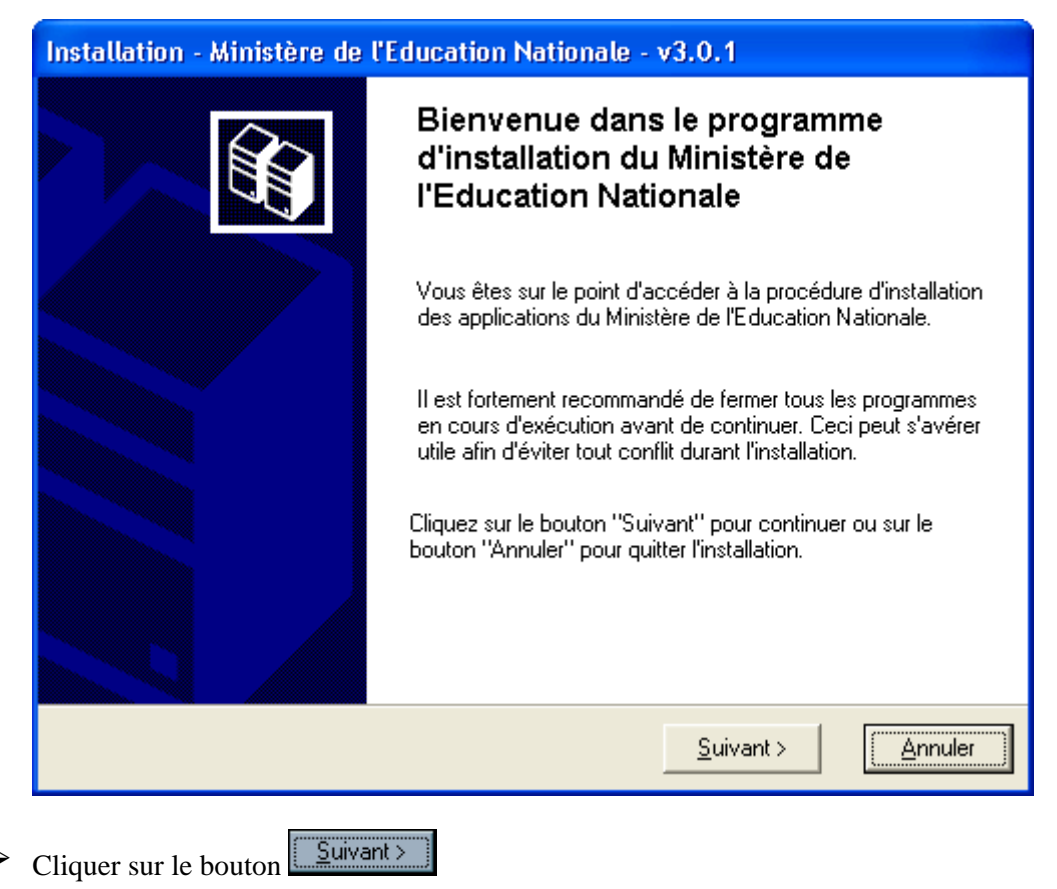

• La fenêtre suivante s'affiche :

**DSI PARIS Missions Nationales** 

| Installation - Ministère de l'Education Nationale - v3.0.1                                                                                                    |                                                        |  |
|----------------------------------------------------------------------------------------------------|--------------------------------------------------------|--|
| Type d'installation           Le programme d'installation des applications du Ministère de l'Education Nationale           vous donne la possibilité d'effectuer 4 types d'installations différents. |                                                        |  |
| Installation d'un poste serveur                                                                                                    | Commentaires<br>Sélectionnez un type d'installation    |  |
| Installation d'un poste client en réseau<br>Installation d'un poste client autonome                                                                                                    |                                                        |  |
| Installation d'un poste administrateur                                                                                                    |                                                        |  |
|                                                                                                    | < <u>P</u> récédent <u>Suivant &gt;</u> <u>Annuler</u> |  |

Cliquer sur le bouton « Installation d'un poste client autonome »

• Vous devez alors avoir l'écran suivant :

| Installation - Ministère de l'Educat<br>Type d'installation<br>Le programme d'installation des applicat<br>vous donne la possibilité d'effectuer 4 ty | tion Nationale - v3.0.1<br>ions du Ministère de l'Education Nationale<br>pes d'installations différents.                             |
|----------------------------------------------------------------------------------------------------|----------------------------------------------------------------------------------------------------|
| Installation d'un poste serveur                                                                                                    | Installation d'un poste client autonome<br>Commentaires                                                                              |
| Installation d'un poste client en réseau                                                                                                    | Ce type d'installation copiera l'ensemble des<br>fichiers nécessaires au bon fonctionnement des<br>logiciels installés sur ce poste. |
| Installation d'un poste client autonome                                                                                                    | L'utilisation des logiciels installés ne nécessitera<br>pas de connexion au réseau de l'établissement.                               |
| Installation d'un poste administrateur                                                                                                    |                                                                                                    |
|                                                                                                    | < <u>P</u> récédent <u>Suivant &gt;</u> <u>Annuler</u>                                                                               |
| Cliquer sur le bouton                                                                                                    |                                                                                                    |

| Installation - Ministère de l'Education N                                                                                                    | ationale - v3.0.1                                                     |
|----------------------------------------------------------------------------------------------------|-----------------------------------------------------------------------|
| Installation d'un poste client autonome<br>Veuillez sélectionner ci-dessous les modul<br>Certains modules sont obligatoires et ne p                                                                                                    | e<br>es à installer sur ce poste.<br>euvent donc être désélectionnés. |
| Liste des modules disponibles :<br>Outil de sauvegarde / restauration PRESTO Applicatif PRESTO Bascule Onilait PRESTO Base stocks alimentaires PRESTO Base Fournitures bureau PRESTO Base Produits d'entretien PRESTO Base Autre stock 1 PRESTO Base Autre stock 2 PRESTO Base Autre stock 3 PRESTO Base Autre stock 4 PRESTO Base Autre stock 5 | Description                                                           |
|                                                                                                    | Espace disque nécessaire : 53.0 Mo                                    |
| Paramètres                                                                                                    | < <u>P</u> récédent <u>Suivant &gt;</u> <u>Annuler</u>                |

Désélectionner le module d'installation « PRESTO Bascule Onilait ». Vous n'avez rien d'autre à changer.

| Vous obtenez ainsi l'écran suivant :                                                                                          |                                                                              |
|----------------------------------------------------------------------------------------------------|------------------------------------------------------------------------------|
| Installation - Ministère de l'Education                                                                                       | n Nationale - v3.0.1                                                         |
| Installation d'un poste client autono<br>Veuillez sélectionner ci-dessous les mod<br>Certains modules sont obligatoires et ne | me<br>dules à installer sur ce poste.<br>2 peuvent donc être désélectionnés. |
| Liste des modules disponibles :                                                                                               |                                                                              |
| PRESTO Bascule Onilait PRESTO Base stocks alimentaires PRESTO Base Fournitures bureau                                         | Description<br>PRESTO Bascule Onilait<br>Version : 1.0                       |
| PRESTO Base Produits d'entretien                                                                                              | Pour passer les données de gestion alimentaire<br>de Presto V4 à Presto V5   |

PRESTO Base Autre stock 1 PRESTO Base Autre stock 2 PRESTO Base Autre stock 3 PRESTO Base Autre stock 4 PRESTO Base Autre stock 5

A 1

1 1 0

DDECTO D

Paramètres

-

Espace disque nécessaire : 51.0 Mo

Suivant >

< Précédent

Annuler

- Cliquer sur le bouton
  - L'écran récapitulatif suivant s'affiche :

| Installation - Ministère de l'Education Nationale - v3.0.1                                                                                                    |  |  |  |  |
|----------------------------------------------------------------------------------------------------|--|--|--|--|
| Prêt pour l'installation<br>Le programme est maintenant prêt à lancer l'installation des applications que vous<br>avez sélectionnées.                                                                                                    |  |  |  |  |
| Cliquez sur "Installer" pour lancer l'installation, ou sur "Précédent" pour revoir ou<br>modifier vos choix.                                                                                                    |  |  |  |  |
| Type d'installation :                                                                                                    |  |  |  |  |
| Unité : C:\<br>Détail : Application, Création des icônes           Image: Comparison des icônes           Image: Comparison d |  |  |  |  |
| < <u>P</u> récédent <u>I</u> nstaller <u>A</u> nnuler                                                                                                    |  |  |  |  |

Cliquer sur le bouton

- L'installation de la mise à jour du logiciel s'effectue
- Le message suivant s'affiche :

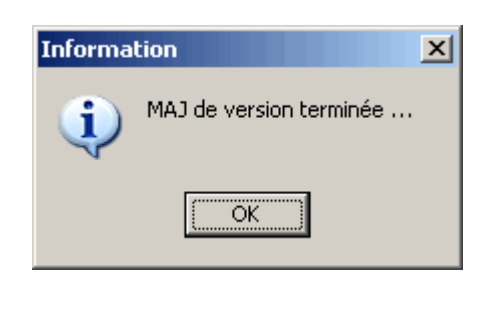

Cliquer avec la souris sur le bouton

A la fin de l'installation de l'application le message suivant apparaît :

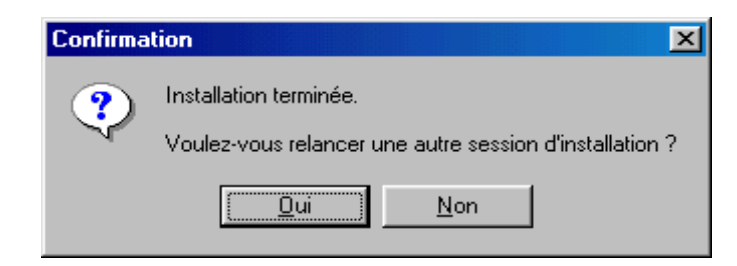

 $\blacktriangleright$  Cliquer avec la souris sur le bouton <u>Non</u>

Si vous avez utilisé le cédérom d'installation de PRESTO, retirer le du lecteur.

- Vous pouvez lancer PRESTO V5.0
- Vous obtiendrez, en fonction des modules installés pour votre établissement, l'écran suivant :

| 🌠 Gestion des St                 | ocks - Etablissemen          | t : 0000000A                   | ļ |  |
|----------------------------------|------------------------------|--------------------------------|---|--|
| Fournitures de<br>bureau<br>V5.0 | Produits d'entretien<br>V5.0 | Gestion des<br>Profils<br>V1.0 |   |  |

# 3. Installation RESEAU (HORUS) de la version PRESTO V5.0 en mise à jour de la version V4.0 : Module Stock Alimentaire installé

Insérer le cédérom d'installation de PRESTO V5.0 dans le lecteur de cédérom de l'ordinateur ou double-cliquer sur l'exécutable prestov5\_i301.exe.
 Après quelques instants, l'écran suivant s'affiche

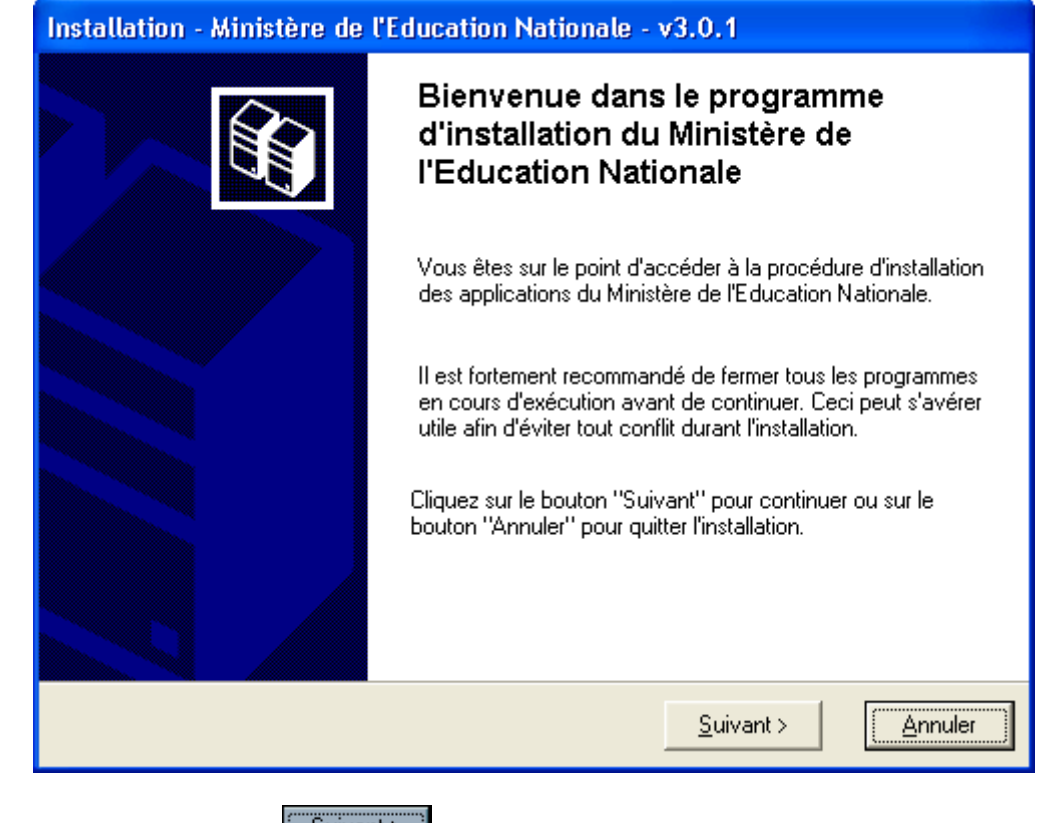

Cliquer sur le bouton

| nstallation - Ministère de l'Educat                                                                               | ion Nationale - v3.0.1                                                       |  |
|----------------------------------------------------------------------------------------------------|------------------------------------------------------------------------------|--|
| Type d'installation<br>Le programme d'installation des application<br>vous donne la possibilité d'effectuer 4 typ | ons du Ministère de l'Education Nationale<br>pes d'installations différents. |  |
| Installation d'un poste serveur                                                                                   | Commentaires                                                                 |  |
| Installation d'un poste client en réseau                                                                          | Selectionnez un type d'Installation                                          |  |
| Installation d'un poste client autonome                                                                           |                                                                              |  |
| Installation d'un poste administrateur                                                                            |                                                                              |  |
|                                                                                                    |                                                                              |  |
|                                                                                                    | < <u>Précédent</u> <u>Suivant</u> <u>Annuler</u>                             |  |

Cliquer sur le bouton « Installation d'un poste serveur »

• Vous devez alors avoir l'écran suivant :

| Installation - Ministère de l'Education Nationale - v3.0.1                                                                                                    |                                                                                                    |  |  |
|----------------------------------------------------------------------------------------------------|----------------------------------------------------------------------------------------------------|--|--|
| Type d'installation           Le programme d'installation des applications du Ministère de l'Education Nationale           vous donne la possibilité d'effectuer 4 types d'installations différents. |                                                                                                    |  |  |
| Installation d'un poste serveur                                                                                                    | Installation d'un poste serveur<br>Commentaires                                                                                                    |  |  |
| Installation d'un poste client en réseau                                                                                                    | Ce type d'installation copiera sur le serveur<br>l'ensemble des fichiers nécessaires au bon<br>fonctionnement des applications executées en<br>mode réseau sur les postes clients. |  |  |
| Installation d'un poste client autonome                                                                                                    |                                                                                                    |  |  |
| Installation d'un poste administrateur                                                                                                    |                                                                                                    |  |  |
|                                                                                                    |                                                                                                    |  |  |
|                                                                                                    | < <u>P</u> récédent <u>Suivant &gt;</u> <u>Annuler</u>                                                                                                    |  |  |

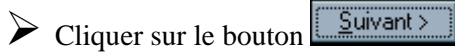

| Installation - Ministère de l'Education Nationale - v3.0.1                                                                                                    |                       |  |
|----------------------------------------------------------------------------------------------------|-----------------------|--|
| Installation du serveur TESTHORUS (LINUX)<br>Veuillez sélectionner ci-dessous les modules à installer sur le serveur.<br>Certains modules sont obligatoires et ne peuvent donc être désélectionnés.                                                                                                    |                       |  |
| Liste des modules disponibles :<br>PRESTO Applicatif<br>PRESTO Bascule Onilait<br>PRESTO Base stocks alimentaires<br>PRESTO Base Fournitures bureau<br>PRESTO Base Produits d'entretien<br>PRESTO Base Autre stock 1<br>PRESTO Base Autre stock 2<br>PRESTO Base Autre stock 3<br>PRESTO Base Autre stock 4<br>PRESTO Base Autre stock 5<br>PRESTO Base Autre stock 5 | Description           |  |
| Espace disque nécessaire : 52.0 Mo                                                                                                    |                       |  |
| Paramètres                                                                                                    | < Précédent Suivant > |  |

Toutes les options à installer sont déjà présélectionnées. <u>Vous n'avez rien à changer.</u>

Dans ce cas, il n'est pas nécessaire de sélectionner l'option d'installation « **PRESTO Base stocks alimentaires** ». La mise à jour des catégories Onilait dans le module « Stock Alimentaire » se fait au travers des modules « **PRESTO Bascule Onilait** » et « **PRESTO Applicatif** ».

Cliquer sur le bouton

• L'écran récapitulatif suivant s'affiche :

<u>S</u>uivant >

| Installation - Ministère de l'Education Nationale - v3.0.1                                                                            |  |  |
|----------------------------------------------------------------------------------------------------|--|--|
| Prêt pour l'installation<br>Le programme est maintenant prêt à lancer l'installation des applications que vous<br>avez sélectionnées. |  |  |
| Cliquez sur "Installer" pour lancer l'installation, ou sur "Précédent" pour revoir ou<br>modifier vos choix.                          |  |  |
| Type d'installation :                                                                                                    |  |  |
| Applications à installer :<br>• PRESTO Applicatif<br>Unité : X:\<br>Détail : Application                                              |  |  |
| PRESTO Bascule Onilait     Unité : X:\     Détail : Bascule                                                                           |  |  |
|                                                                                                    |  |  |
| < <u>P</u> récédent <u>Installer</u>                                                                                                  |  |  |
| Cliquer sur le bouton                                                                                                    |  |  |

- L'installation de la mise à jour du logiciel s'effectue
- Le message suivant s'affiche :

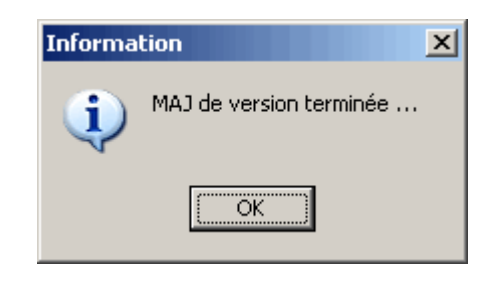

Cliquer avec la souris sur le bouton

• L'installation se poursuit avec notamment l'installation de la Bascule ONILAIT

A la fin de l'installation de l'application le message suivant apparaît :

| Confirma | tion X                                                                            |
|----------|-----------------------------------------------------------------------------------|
| ?        | Installation terminée.<br>Voulez-vous relancer une autre session d'installation ? |
|          | <u>Dui</u> on                                                                     |
|          | Non                                                                               |

- Cliquer avec la souris sur le bouton
  - En effet, l'installation du poste client n'est pas nécessaire en mise à jour d'une version 4.0 vers une version 5.0

Si vous avez utilisé le cédérom d'installation de PRESTO, retirer le du lecteur.

- Vous pouvez lancer PRESTO V5.0
- Vous obtiendrez, à minima pour votre établissement, l'écran suivant :

| Gestion des Ste              | ocks - Etablissem              | ent : 0000000A           |  |
|------------------------------|--------------------------------|--------------------------|--|
| Stock<br>Alimentaire<br>V5.0 | Gestion des<br>Profils<br>V1.0 | Bascule ONILAIT<br>V1.00 |  |

# 4. Installation RESEAU (HORUS) de la version PRESTO V5.0 en mise à jour de la version V4.0 : Module Stock Alimentaire non installé

- Insérer le cédérom d'installation de PRESTO V5.0 dans le lecteur de cédérom de l'ordinateur ou double-cliquer sur l'exécutable prestov5\_i301.exe.
  - Après quelques instants, l'écran suivant s'affiche

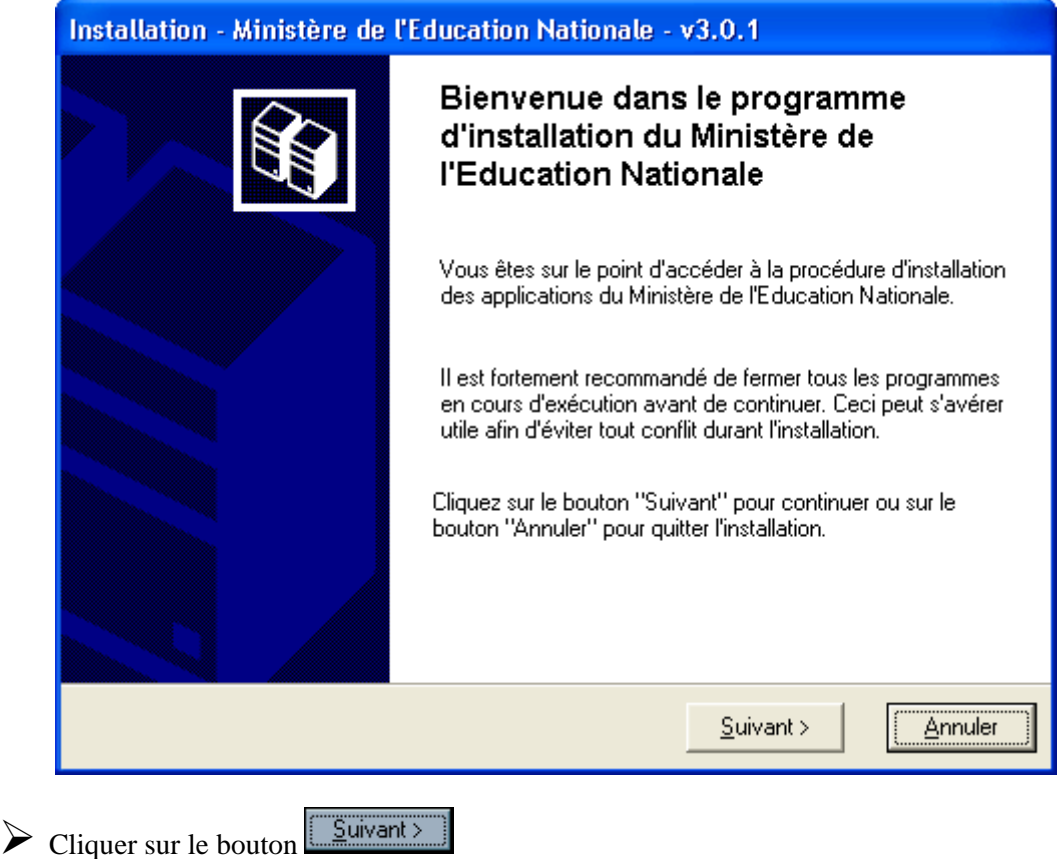

| nstallation - Ministère de l'Educat                                                                               | ion Nationale - v3.0.1                                                       |  |
|----------------------------------------------------------------------------------------------------|------------------------------------------------------------------------------|--|
| Type d'installation<br>Le programme d'installation des application<br>vous donne la possibilité d'effectuer 4 typ | ons du Ministère de l'Education Nationale<br>pes d'installations différents. |  |
| Installation d'un poste serveur                                                                                   | Commentaires                                                                 |  |
| Installation d'un poste client en réseau                                                                          | Selectionnez un type d'Installation                                          |  |
| Installation d'un poste client autonome                                                                           |                                                                              |  |
| Installation d'un poste administrateur                                                                            |                                                                              |  |
|                                                                                                    |                                                                              |  |
|                                                                                                    | < <u>Précédent</u> <u>Suivant</u> <u>Annuler</u>                             |  |

Cliquer sur le bouton « Installation d'un poste serveur »

• Vous devez alors avoir l'écran suivant :

| Installation - Ministère de l'Education Nationale - v3.0.1                                                                                                    |                                                                                                    |  |  |
|----------------------------------------------------------------------------------------------------|----------------------------------------------------------------------------------------------------|--|--|
| Type d'installation           Le programme d'installation des applications du Ministère de l'Education Nationale           vous donne la possibilité d'effectuer 4 types d'installations différents. |                                                                                                    |  |  |
| Installation d'un poste serveur                                                                                                    | Installation d'un poste serveur<br>Commentaires                                                                                                    |  |  |
| Installation d'un poste client en réseau                                                                                                    | Ce type d'installation copiera sur le serveur<br>l'ensemble des fichiers nécessaires au bon<br>fonctionnement des applications executées en<br>mode réseau sur les postes clients. |  |  |
| Installation d'un poste client autonome                                                                                                    |                                                                                                    |  |  |
| Installation d'un poste administrateur                                                                                                    |                                                                                                    |  |  |
|                                                                                                    |                                                                                                    |  |  |
|                                                                                                    | < <u>P</u> récédent <u>Suivant &gt;</u> <u>Annuler</u>                                                                                                    |  |  |

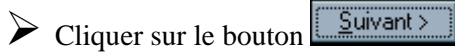

| Installation - Ministère de l'Education Nationale - v3.0.1                                                                                                    |                                                        |  |
|----------------------------------------------------------------------------------------------------|--------------------------------------------------------|--|
| Installation du serveur TESTHORUS (LINUX)<br>Veuillez sélectionner ci-dessous les modules à installer sur le serveur.<br>Certains modules sont obligatoires et ne peuvent donc être désélectionnés.                                                                                                    |                                                        |  |
| Liste des modules disponibles :<br>PRESTO Applicatif<br>PRESTO Bascule Onilait<br>PRESTO Base stocks alimentaires<br>PRESTO Base Fournitures bureau<br>PRESTO Base Produits d'entretien<br>PRESTO Base Autre stock 1<br>PRESTO Base Autre stock 2<br>PRESTO Base Autre stock 3<br>PRESTO Base Autre stock 4<br>PRESTO Base Autre stock 5<br>PRESTO Base Autre stock 5<br>PRESTO Base Autre stock 6 | Description                                            |  |
| Espace disque nécessaire : 52.0 Mo                                                                                                    |                                                        |  |
| Paramètres                                                                                                    | < <u>P</u> récédent <u>Suivant &gt;</u> <u>Annuler</u> |  |

- Désélectionner le module d'installation « PRESTO Bascule Onilait ». <u>Vous n'avez rien</u> <u>d'autre à changer</u>.
  - Vous obtenez ainsi l'écran suivant :

| Installation - Ministère de l'Education Nationale - v3.0.1                                                                                                    |                                                                                                    |  |  |
|----------------------------------------------------------------------------------------------------|----------------------------------------------------------------------------------------------------|--|--|
| Installation du serveur TESTHORUS (LINUX)<br>Veuillez sélectionner ci-dessous les modules à installer sur le serveur.<br>Certains modules sont obligatoires et ne peuvent donc être désélectionnés.                                                                                                    |                                                                                                    |  |  |
| Liste des modules disponibles :<br>PRESTO Applicatif PRESTO Base stocks alimentaires PRESTO Base Fournitures bureau PRESTO Base Produits d'entretien PRESTO Base Autre stock 1 PRESTO Base Autre stock 2 PRESTO Base Autre stock 3 PRESTO Base Autre stock 4 PRESTO Base Autre stock 5 PRESTO Base Autre stock 6 | Description<br>PRESTO Bascule Onilait<br>Version : 1.0<br>Description spécifique au type<br>''Installation Serveur''<br><b>Espace disque nécessaire :</b> 50.0 Mo |  |  |
| Paramètres                                                                                                    | < <u>P</u> récédent <u>S</u> uivant > <u>A</u> nnuler                                                                                                    |  |  |

Cliquer sur le bouton

• L'écran récapitulatif suivant s'affiche :

| Installation - Ministère de l'Education Nationale - v3.0.1                                                                                                    |  |  |  |  |  |  |
|----------------------------------------------------------------------------------------------------|--|--|--|--|--|--|
| Prêt pour l'installation<br>Le programme est maintenant prêt à lancer l'installation des applications que vous<br>avez sélectionnées.                                   |  |  |  |  |  |  |
| Cliquez sur "Installer" pour lancer l'installation, ou sur "Précédent" pour revoir ou<br>modifier vos choix.                                                            |  |  |  |  |  |  |
| Type d'installation :       Installation d'un poste serveur         Applications à installer :       • PRESTO Applicatif         Unité : X:\       Détail : Application |  |  |  |  |  |  |
|                                                                                                    |  |  |  |  |  |  |
| < <u>P</u> récédent <u>I</u> nstaller <u>Annuler</u>                                                                                                    |  |  |  |  |  |  |

Cliquer sur le bouton

- L'installation de la mise à jour du logiciel s'effectue
- Le message suivant s'affiche :

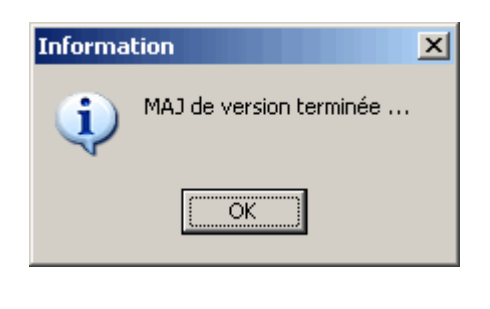

Cliquer avec la souris sur le bouton

A la fin de l'installation de l'application le message suivant apparaît :

| Confirma | tion X                                                  |
|----------|---------------------------------------------------------|
| ?        | Installation terminée.                                  |
| , v      | Voulez-vous relancer une autre session d'installation ? |
|          | <u>Dui</u> <u>N</u> on                                  |

Cliquer avec la souris sur le bouton

• En effet, l'installation du poste client n'est pas nécessaire en mise à jour d'une version 4.0 vers une version 5.0

<u>N</u>on

Si vous avez utilisé le cédérom d'installation de PRESTO, retirer le du lecteur.

- Vous pouvez lancer PRESTO V5.0
- Vous obtiendrez, en fonction des modules installés pour votre établissement, l'écran suivant :

| 🌠 Gestion des St                 | ocks - Etablissemen          | t : 0000000A                   | - I X |
|----------------------------------|------------------------------|--------------------------------|-------|
| Fournitures de<br>bureau<br>V5.0 | Produits d'entretien<br>V5.0 | Gestion des<br>Profils<br>V1.0 |       |

## 5. Primo-Installation RESEAU (HORUS) ou MONOPOSTE de la version PRESTO V5.0

Vous pouvez vous reporter à la notice d'installation de la version 4.0.

Dans ce cas, il n'est pas nécessaire de sélectionner le module « **PRESTO Bascule ONILAIT** ». D'ailleurs, lors de l'installation, l'option « **PRESTO Bascule Onilait** » n'est pas cochée par défaut.

#### 6. Désinstallation MONOPOSTE du module Bascule ONILAIT

Sélectionner *Paramètres / Panneau de configuration* 

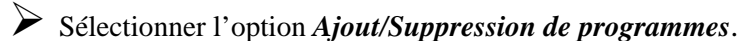

Sélectionner le programme *Education Nationale* 

Cliquer sur le bouton

• La fenêtre suivante s'affiche :

| Activation du mode expert                                                                      |                        |
|------------------------------------------------------------------------------------------------|------------------------|
| STOP Accès au mo<br>de désinstalla                                                             | dule<br>ation          |
| Pour accèder au module complet, veuillez con<br>technicien du CRIA en lui indiquant le code su | ntacter un<br>uivant : |
| 1505429L                                                                                       |                        |
| Mot de passe :                                                                                 | 🗸 ОК                   |
| ou accédez au module limité pour désinstaller<br>applications locales à votre poste :          | certaines              |
| 🔗 Désinstallation des applications lo                                                          | cales                  |
| Cliquer sur le bouton                                                                          | s locales              |

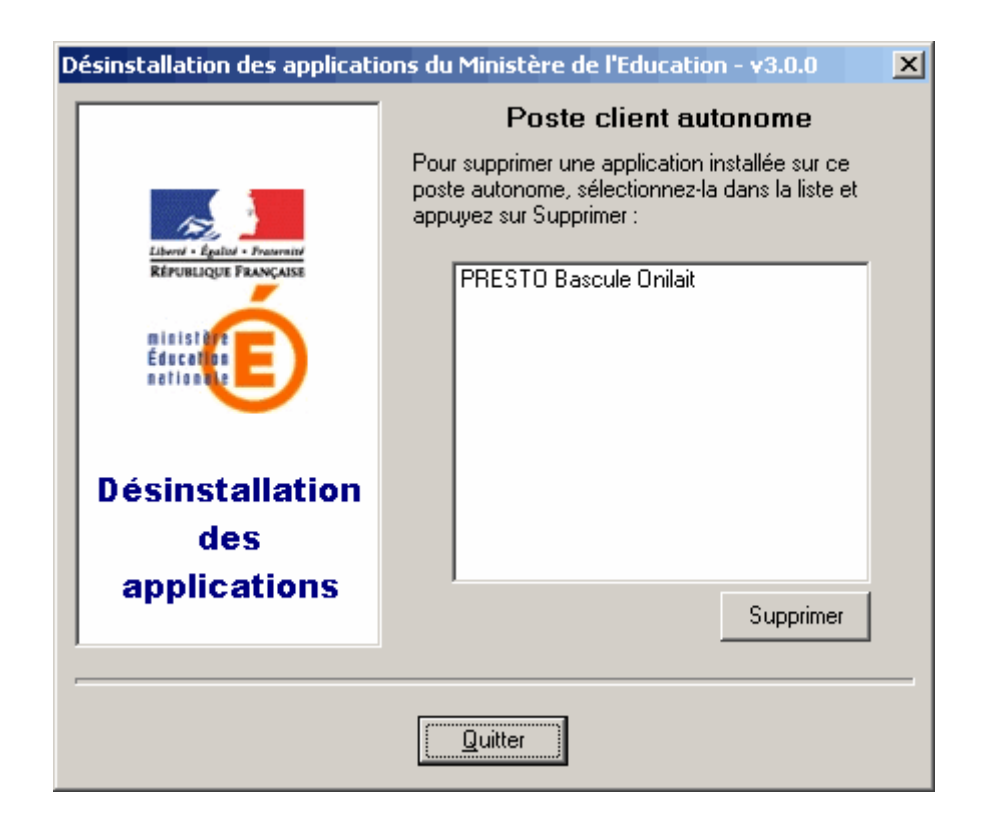

Sélectionner le module « PRESTO Bascule Onilait »

- Cliquer sur le bouton
  - Un message de confirmation de suppression s'affiche :

| Confirm | ation              |              |              |                |                  |                 | ×            |
|---------|--------------------|--------------|--------------|----------------|------------------|-----------------|--------------|
| ?       | Souhaitez-vous rée | ellement sup | primer l'app | lication "PRE: | 5TO Bascule Onil | ait" de votre c | ordinateur ? |
|         |                    |              | <u>O</u> ui  | Non            |                  |                 |              |
|         | Cliquer sur le l   | bouton       | Qui          |                |                  |                 |              |

• Le module « **PRESTO Bascule Onilait** » est désinstallé

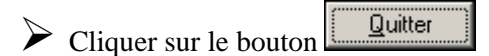

### 7. Désinstallation RESEAU (HORUS) du module Bascule ONILAIT

Sélectionner Paramètres / Panneau de configuration

Sélectionner l'option *Ajout/Suppression de programmes*.

Sélectionner le programme *Education Nationale* 

Cliquer sur le bouton

• La fenêtre suivante s'affiche :

| Activation du mode expert                                                                                                  |
|----------------------------------------------------------------------------------------------------|
| Accès au module<br>de désinstallation                                                                                      |
| Pour accèder au module complet, veuillez contacter un<br>technicien du CRIA en lui indiguant le code suivant :<br>1505429L |
| Mot de passe : OK                                                                                                    |
| ou accédez au module limité pour désinstaller certaines<br>applications locales à votre poste :                            |
| Désinstallation des applications locales                                                                                   |

Saisir le mot de passe approprié et cliquer sur le bouton OK

| Désinstallation des applications du Ministère de l'Education - v 🔀 |                                                                                                    |  |  |  |  |  |  |
|--------------------------------------------------------------------|----------------------------------------------------------------------------------------------------|--|--|--|--|--|--|
| Mode expert                                                        | Sélectionnez le type de poste sur lequel vous voulez<br>supprimer des applications du Ministère de<br>l'Education Nationale : |  |  |  |  |  |  |
| Liberd - Égallet - Fransmitt<br>République Française               | Poste serveur                                                                                                    |  |  |  |  |  |  |
| ministère<br>Éducation<br>nation de                                | Poste client en réseau                                                                                                    |  |  |  |  |  |  |
| Désinstallation                                                    | Poste client autonome                                                                                                    |  |  |  |  |  |  |
| applications                                                       | Poste administrateur                                                                                                    |  |  |  |  |  |  |
|                                                                    |                                                                                                    |  |  |  |  |  |  |
| Quitter                                                            |                                                                                                    |  |  |  |  |  |  |

Cliquer sur l'option *Poste serveur* 

• La fenêtre suivante s'affiche :

| Désinstallation des applications du Ministère de l'Education - v 🔀 |                                                                                                    |  |  |  |  |  |  |
|--------------------------------------------------------------------|----------------------------------------------------------------------------------------------------|--|--|--|--|--|--|
| Mode expert                                                        | <b>Poste serveur</b><br>Pour supprimer une application installée sur le<br>serveur, sélectionnez-la dans la liste et appuyez sur<br>Supprimer :                                                                               |  |  |  |  |  |  |
| RÉPUBLIQUE FRANÇAISE<br>Éducation<br>nation                        | Compte financier exercice en cours.<br>Utilitaires GFC (lanceur, traceur)<br>PRESTO Applicatif<br>Administration GFC 2010<br>PRESTO Bascule Onilait<br>Comptabilité Budgétaire 2010 MySQL<br>PRESTO Base Produits d'entretien |  |  |  |  |  |  |
| Désinstallation<br>des                                             | Comptabilité Générale 2010 MySQL                                                                                                    |  |  |  |  |  |  |
| applications                                                       | ← Supprimer                                                                                                    |  |  |  |  |  |  |
| Quitter                                                            |                                                                                                    |  |  |  |  |  |  |

Sélectionner le module « PRESTO Bascule Onilait »

Cliquer sur le bouton

• Un message de confirmation de suppression s'affiche :

| Confirmal | tion               |              |              |            |             |               |                 | x            |
|-----------|--------------------|--------------|--------------|------------|-------------|---------------|-----------------|--------------|
| ?         | Souhaitez-vous rée | ellement sup | primer l'app | lication ' | PRESTO      | Bascule Onila | ait" de votre o | ordinateur ? |
|           |                    |              | Qui          |            | <u>v</u> on |               |                 |              |
|           | Cliquer sur le     | bouton       | Qui          |            |             |               |                 |              |

• Le module « PRESTO Bascule Onilait » est désinstallé

Cliquer sur le bouton